# Which Substances are Potent and Selective Inhibitors of Target?

### Potent and Selective COX-2

It is clear that COX-2 plays an important role in tumor and endothelial cell biology. Increased expression of COX-2 occurs in multiple cells within the tumor microenvironment that can impact on angiogenesis.

### COX-2 appears to:

- Play a key role in the release and activity of proangiogenic proteins;
- Result in the production of eicosanoid products TXA2, PGI2, PGE2 that directly stimulate endothelial cell migration and angiogenesis in vivo, and
- Result in enhanced tumor cell, and possibly, vascular endothelial cell survival by upregulation of the antiapoptotic proteins Bcl-2 and/or activation of PI3K-Akt.

Selective pharmacologic inhibition of COX-2 represents a viable therapeutic option for the treatment of malignancies. Agents that selectively inhibit COX-2 demonstrate that chronic treatment for angiogenesis inhibition is feasible. As a continuous research for discovery of new COX-2 inhibitors, new synthetic potent and selective inhibitors of COX-2 are of great interest as antiangiogenic agent.

Let's search for potent and selective inhibitors of Cyclooxygenase 2 (COX-2) versus Cyclooxygenase COX-1.

## \* Define the Search Query using the Query builder

| Reaxys                                | Quick search Query builder Results Synthesis planner History                                                                              | Elsevier Reaxys 🖉 💿 |
|---------------------------------------|----------------------------------------------------------------------------------------------------|---------------------|
|                                       | Search substances, reactions, documents and bioactivity data<br>in Reavys, Reavys Medicinal Chemistry, PubChem, eMolecules and LabNetwork |                     |
|                                       | Q Reactions, e.g. phosphorylation                                                                                                    |                     |
|                                       | AND                                                                                                    |                     |
|                                       |                                                                                                    |                     |
|                                       |                                                                                                    |                     |
| <b>TREAXYS</b> <sup>®</sup> Version 1 |                                                                                                    | Feedback Ϙ          |

1. On the Reaxys home page, click **Query builder** 

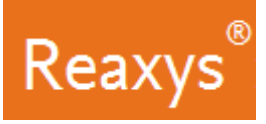

2. In the Find search fields and forms box, type selectivity

The list if filtered to include fields and forms that include the word selectivity. In this case the *Selectivity Profile* form is displayed.

| Reaxys                       | Quick search  | Query builder   | Results   | Synthesis p       | lanner | History    | Elsevier Reaxys                               | 0     |
|------------------------------|---------------|-----------------|-----------|-------------------|--------|------------|-----------------------------------------------|-------|
| <b>ょ</b> 回 の 前               |               |                 | Ô         |                   | Searc  |            | Find search fields and forms<br>Q selectivity | ×     |
| Import Save Rest form Delete |               |                 | Structure | Molecular Formula | CAS RN | Doc. Index | Selectivity Profile                           |       |
|                              |               |                 |           |                   |        |            |                                               |       |
|                              |               |                 |           |                   |        |            |                                               |       |
|                              | Drag & Drop t | o build a new c | luery     |                   |        |            |                                               |       |
|                              |               |                 |           |                   |        |            |                                               |       |
|                              |               |                 |           |                   |        |            |                                               |       |
|                              |               |                 |           |                   |        |            | Feedba                                        | ick 📿 |

a. Drag and Drop the *Selectivity Profile* form onto the query builder.

| Reaxys | Quick search Query builder                                   | Results Synthesis planner History Elsevier Reasys                                                                                                    | 0   |
|--------|--------------------------------------------------------------|----------------------------------------------------------------------------------------------------|-----|
| 과 🖻 🗧  | ) 🔟<br>form Delete                                           | Search > V<br>Search > V<br>Search > V<br>Search > V<br>Search > V<br>Search > V<br>Search > V<br>Search > V<br>Search Search fields and forms<br>Q selectivity | ×   |
|        | <ul> <li>Selectivity Profile</li> <li>Target Name</li> </ul> | X Selectivity Profile                                                                                                    |     |
|        | is <u>Target Name</u>                                        | E ►                                                                                                    |     |
|        | ◇ Measurement pX >= ✓ Measurement pX                         | <                                                                                                    |     |
|        |                                                              |                                                                                                    |     |
|        | So Target Name                                               | E.                                                                                                    | * 0 |

Reaxys®

The *Selectivity Profile* form is displayed with the *combine operator*. The *combine operator* will allow users to search for substances tested on two targets whatever the origin of the targets (same or different bioassays, same or different publication).

| 2        |           |                |    |
|----------|-----------|----------------|----|
| ◇ Target | Name      |                |    |
| is       | ~         | Target Name    | Ed |
|          |           |                |    |
| ◇ Measur | rement pX |                |    |
| >=       | ~         | Measurement pX | EQ |
| > Target | Namo      |                |    |
| is       |           | Target Name    | Ea |
|          |           |                |    |
| ◇ Measur | rement pX |                |    |
|          | 24        | Massurament aX |    |

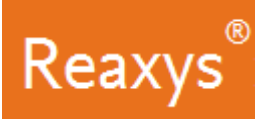

Next, let's complete the *Selectivity Profile* form with:

- The first target as Prostaglandin G/H synthase 2 (COX-2) and the associated pX greater than or equal to 8 (below 10 nM).
- The second target as Prostaglandin G/H synthase 1 (COX-1) and the associated pX with lower than or equal to 6 (over 1  $\mu$ M) and search for Substances.
- 3. Define the first *Target name* to be *cox2* (*prostaglandin g/h synthase 2*):
  - a. Click the first *Target Name* field and type *cox2*.
  - b. Click cox2 (prostaglandin g/h synthase 2) from the suggestion list.

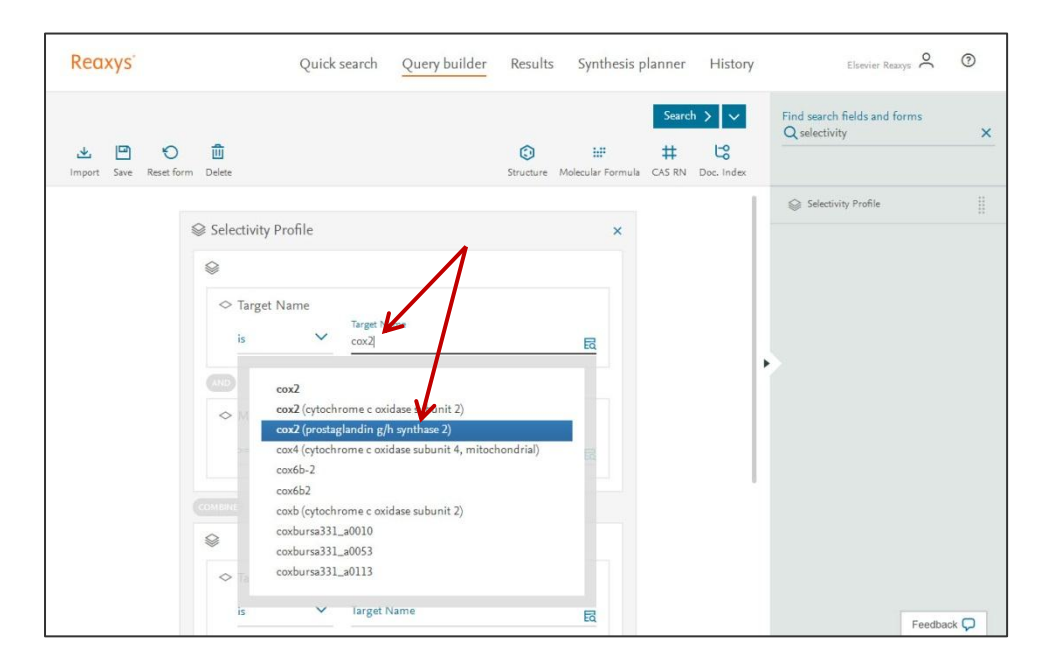

Set the first *Measurement pX* to >= 8 (e.g. user searched for substances highly potent on COX-2 with a potency below 10 nM using IC50, Ki, EC50 etc.).

|        | Jame<br>Target Name<br>cox2                                                  | 民 |
|--------|------------------------------------------------------------------------------|---|
| Measur | ement pX<br>Measurement pX<br>8<br>1<br>1<br>1<br>1<br>1<br>1<br>1<br>1<br>1 | 扇 |
| ABINE) | /                                                                            |   |
| ~ T+ N | vame                                                                         |   |

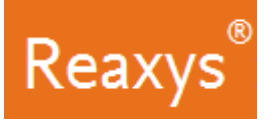

- 5. Define the second *Target name* using the *Lookup tool*:
  - a. For the second *Target Name* click the *Lookup tool*

| ~                         |          |                |    |
|---------------------------|----------|----------------|----|
| ◇ Target I                | Name     |                |    |
| 122                       | V        | Target Name    |    |
| IS                        |          | cox2           | Eq |
|                           |          |                |    |
| ◇ Measur                  | ement pX |                |    |
|                           |          | Measurement pX |    |
| >=                        | ¥        | 8              | ĒQ |
|                           |          |                |    |
| \$                        |          |                |    |
| ◇ Target I                | Name     |                |    |
|                           | $\sim$   | Target Name    | Eq |
| is                        |          |                |    |
|                           |          |                |    |
| is                        | ement pX |                |    |
| is<br>AND<br>Measur<br><= | ement pX | Measurement pX | Ē  |

b. Type *cox1* (do NOT press the Enter key)

c. Click cox1(prostaglandin g/h synthase 1) from the suggestion list and press the Enter key

| <ul> <li>Targets</li> <li>proteir</li> <li>Unclas</li> <li>Unclas</li> <li>cox1 (cytochronic c oxidase sub<br/>cox17<br/>cox17 (cytochronic c oxidase co<br/>cox17<br/>cox17 (cytochronic c oxidase co<br/>cox17a</li> </ul> | bunit 1)<br>ase 1)<br>sopper chaperone)<br>bunit 2) |
|----------------------------------------------------------------------------------------------------|-----------------------------------------------------|
|----------------------------------------------------------------------------------------------------|-----------------------------------------------------|

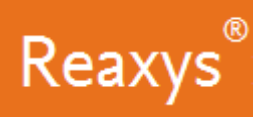

**Note**: The search in the Taxonomy is performed using a substring within the full name and the associated synonyms of the target. The searched term is highlighted in orange when found in synonyms and corresponding main terms are displayed as a flat list at the bottom of the page. In the *Selected search items* section the terms can be deleted by clicking on the blue X.

Numbers on the right hand side of the windows are counting bioactivities (data points) on the corresponding target or family of target.

| Targets                                                              |   | 18,645,53 |
|----------------------------------------------------------------------|---|-----------|
| > 🔁 protein                                                          | - | 15,046,40 |
| > 📔 antioxidant protein                                              | _ | 123,06    |
| > 🔁 peroxidase                                                       |   | 108,72    |
| > 🔁 Haem peroxidase                                                  |   | 103,84    |
| 🗲 📔 Haem peroxidase, animal                                          | - | 103,84    |
| > Prostaglandin G/H synthase 1 (COX1 (Prostaglandin G/H synthase 1)) | - | 47,32     |
| > 🔁 Unclassified Targets                                             |   | 9,634,70  |
| > 🔁 P                                                                | 6 | 1,162,69  |
| > 🔁 Pr                                                               | C | 452,91    |
| Prostaglandin G/H synthase 1 (COX1 (Prostaglandin G/H synthase 1))   | _ | 13,85     |
| lected search items:<br>Prostaglandnthase 1 × Prostaglandnthase 1 ×  |   |           |

#### d. Click Transfer

| Cox1 (prostaglandin g/h synthase 1)         X         61185        |   | ×          |
|--------------------------------------------------------------------|---|------------|
| > 🔁 Targets                                                        | _ | 18,645,531 |
| > 🔁 protein                                                        |   | 15,046,403 |
| 🗲 🔁 antioxidant protein                                            |   | 123,067    |
| > 🔁 peroxidase                                                     |   | 108,729    |
| > 📔 Haem peroxidase                                                |   | 103,848    |
| 🗲 📔 Haem peroxidase, animal                                        |   | 103,847    |
| Prostaglandin G/H synthase 1 (COX1 (Prostaglandin G/H synthase 1)) | _ | 47,327     |
| > 🔁 Unclassified Targets                                           | - | 9,634,702  |
| > 🔁 P                                                              |   | 1,162,697  |
| > 🔁 Pr                                                             |   | 452,918    |
| Prostaglandin G/H synthase 1 (COX1 (Prostaglandin G/H synthase 1)) | - | 13,858     |
| Selected search items:                                             | \ |            |
| Prostagland nthase 1 × Prostagland nthase 1 ×                      |   |            |
| Clear selected X                                                   |   | Transfer > |

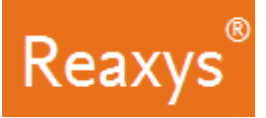

6. Set the second **Measurement pX** to <= 6 (e.g. user searched for substances less potent on COX-1 with a potency over 1μM using IC50, Ki, EC50 etc.).

| 8        |                        |                                                                |
|----------|------------------------|----------------------------------------------------------------|
| ◇ Target | Name                   |                                                                |
|          |                        | Target Name                                                    |
| is       | ~                      | cox2                                                           |
|          |                        |                                                                |
| ◇ Measur | rement pX              |                                                                |
|          |                        | Measurement pX                                                 |
| >=       | ~                      | 8 6                                                            |
|          |                        |                                                                |
| 2        |                        |                                                                |
| ≥        | Name                   |                                                                |
|          | Name<br>Y              | Target Name<br>Prostaglandin G/H synthase 1;Prostaglandin G/ 民 |
|          | Name<br>V              | Target Name<br>Prostaglandin G/H synthase 1;Prostaglandin G/ ॡ |
|          | Name<br>~<br>rement pX | Target Name<br>Prostaglandin G/H synthase 1;Prostaglandin G/民  |

7. Click *Search* on the top of the screen and click the desired content (Reactions, Targets, Substances or Documents), in this example *Substances*.

| Sector V<br>Import Sex Rest form Delete<br>Measurement pX                                                                                                    | 0 |
|----------------------------------------------------------------------------------------------------|---|
| Import Save Restform Delete Structure Molecular controls<br>A Measurement pX<br>Selectivity Profile<br>Controls<br>Controls | ) |
| <ul> <li>◇ Measurement pX</li> <li>&gt; Measurement pX</li> <li>&gt; Selectivity Profile</li> <li>&gt; Selectivity Profile</li> <li>&gt; Selectivit</li></ul>                                                                                                    |   |
|                                                                                                    |   |
| Cucuents Concurrents Concurren                                                                                                    |   |
|                                                                                                    |   |
|                                                                                                    |   |
| Target Name   is Target Name   is Prostaglandin G/H synthase 1;Prostaglandin Gr     Image: Control of the synthese is the synthese is the synt                                                                                                    |   |
| ◇ Target Name       is     Yerstaglandin G/H synthase 1;Prostaglandin G/R       ✓       ✓       ✓       ✓       ✓       ✓       ✓       ✓       ✓       ✓       ✓       ✓       ✓       ✓       ✓       ✓       ✓       ✓       ✓       ✓       ✓       ✓       ✓       ✓       ✓       ✓       ✓       ✓       ✓       ✓       ✓       ✓       ✓       ✓       ✓       ✓       ✓       ✓       ✓       ✓       ✓       ✓       ✓       ✓       ✓       ✓       ✓       ✓       ✓       ✓       ✓       ✓       ✓       ✓       ✓       ✓       ✓       ✓       ✓       ✓       ✓       ✓       ✓       ✓ <td></td>                                                                                                    |   |
| ✓ Measurement pX ✓ Measurement pX ✓ 6 6                                                                                                    |   |
| ◇ Measurement pX                                                                                                    |   |
| ← Measurement pX     6     E     E     E                                                                                                    |   |
|                                                                                                    |   |
|                                                                                                    |   |
|                                                                                                    |   |
|                                                                                                    |   |
|                                                                                                    |   |
|                                                                                                    |   |
|                                                                                                    |   |

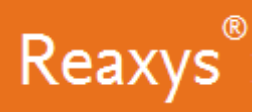

The Results Page is displayed. Reaxys Medicinal Chemistry will retrieve substances tested on the above-mentioned targets with a 100 selectivity fold COX-2 versus COX-1.

| Rec | ixys                            | Quick se | earch | Query builder R                  | esults Synthesis planne                                                                         | r History                                   | Elsevier Reaxys          | ?        |
|-----|---------------------------------|----------|-------|----------------------------------|-------------------------------------------------------------------------------------------------|---------------------------------------------|--------------------------|----------|
| 427 | Filters and Analysis            |          | 427 S | ubstances out of 587             | Documents, containing 1,783 Reacti                                                              | ons, 12 Targets                             | Reaxys - 427             | ~        |
|     | By Structure                    | ~        |       | ⊙ ⊘ ₫<br>Limit To Exclude Export |                                                                                                 | 0 0 0 No of F                               | References 4 🗸 🛛 Heatmap | <b>=</b> |
|     | Measurement pX                  | ~        |       |                                  |                                                                                                 |                                             |                          |          |
|     | Highest Clinical Phases         | ~        | 1     |                                  | [1-(4-chlorobenzoyl)-5-metho<br>C <sub>19</sub> H <sub>16</sub> ClNO <sub>4</sub> 357.793 49734 | xy-2-methylindol-3-yl]acetic :<br>1 53-86-1 | acid                     |          |
|     | Targets                         | ~        |       | ne film                          | Identification                                                                                  | Physical Data - 492                         | Preparations - 61        | >        |
|     |                                 |          |       | and and                          | Druglikeness                                                                                    | Spectra - 155                               | Reactions - 852          | >        |
|     | Parameters                      | ~        |       | ion<br>Ten                       | Bioactivity (Hit Data)                                                                          | Other Data - 1,653                          | Targets - 703            | >        |
|     | Substance Classes               | ~        |       | ¥.                               | Bioactivity (All)                                                                               |                                             | Documents - 6,657        | >        |
|     | Molecular Weight                | ~        |       |                                  | [2-(2,6-dichloroanilino)pheny                                                                   | []acetic acid                               |                          |          |
|     | Availability                    | ~        | 2     | .P.                              | C14H11C2NO2 290.153 2140                                                                        | 230 1230/-80-2                              | Descentions 29           |          |
|     | Availability in other databases | ~        |       | CJ."                             | Druglikeness                                                                                    | Spectra - 67                                | Reactions - 419          | >        |
|     |                                 |          |       | al at                            | Bioactivity (Hit Data)                                                                          | Other Data - 2,330                          | Targets - 339            | >        |
|     | Available Data                  | $\sim$   |       | Ľ.                               | Bioactivity (All)                                                                               |                                             | Documents - 4,041        | >        |
|     | Document Type                   | ~        |       |                                  |                                                                                                 |                                             | Feedback                 | P        |

## View the Heatmap

- 1. Click Heatmap.
  - a. Review the Settings and click *Apply*.

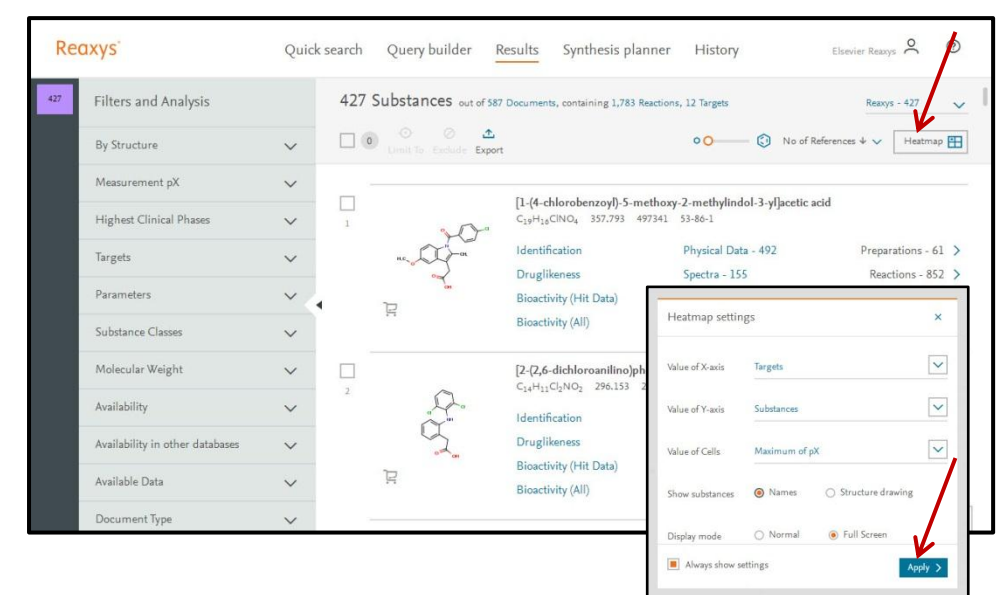

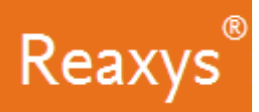

▲ 😤 🥥 🛈 Export Settings Navigator Legen 0 Substances 📄 🛛 Exit fullscreen 🧩 Prostaglandin G/H synthase 1 Prostaglandin G/H synthase 2 Targets Substances [1-(4-chloro... tic acid ۲ . etod 0 trans-piceatannol 0 fluorobiprofen 0 [2-(2,6-dichl...tic acid 0 nimesulide 0 4-[5-(4-chl...fonamide 0 Navigator × 4-[5-(4-br... fonamide 0 1-[7-(1,1-d...yn-1-one . flosulide 0 meloxicam . 5,6-Diph Feedback 💭

The Heatmap is displayed showing selective compounds in a graphical way.

Sort compounds by descending bioactivities on COX-2:

2. Click the *COX-2 three dots* and *Sort by activity*.

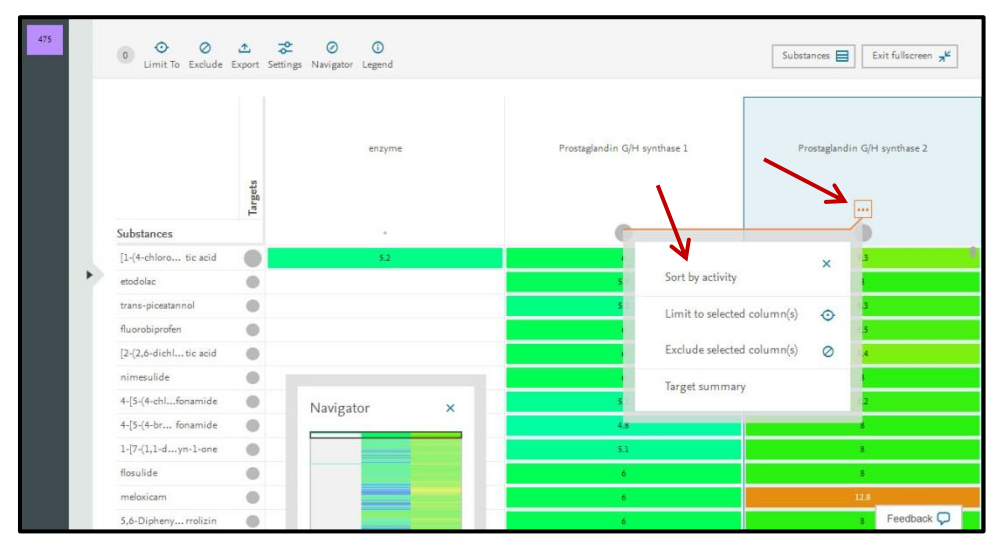

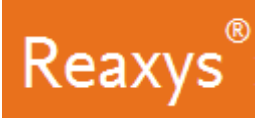

This will rank the compounds by decreasing potency on the COX-2 target. The most potent COX-2 inhibitors will be at the top of the Heatmap.

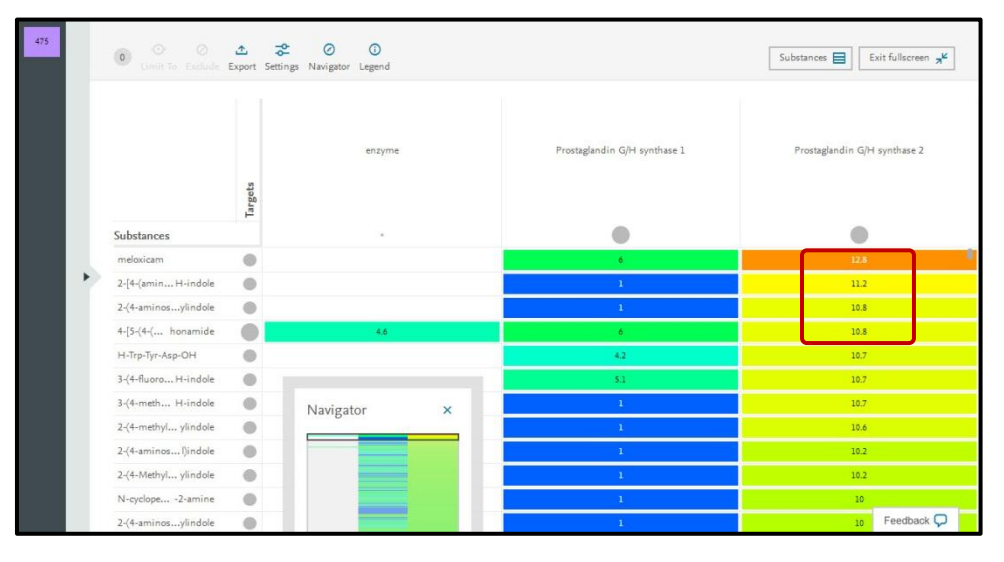

Bioactivities contained in the cell are displayed by clicking directly in the cell.

| 475 | 0 O O<br>Limit To Exclude | <b>1</b><br>Export Set | Substances 📄 Exit fullscreen 🧏 |   |                              |                              |
|-----|---------------------------|------------------------|--------------------------------|---|------------------------------|------------------------------|
|     |                           | Targets                | enzyme                         |   | Prostagiandin G/H synthase 1 | Prostaglandin G/H synthese 2 |
|     | Substances                |                        | (m)                            |   | •                            | •                            |
|     | meloxicam                 |                        |                                |   | •                            | 12.8                         |
|     | 2-[4-(amin H-indole       |                        |                                |   | 1                            | 11.2                         |
|     | 2-{4-aminosylindole       |                        |                                |   | 1                            | 10.8                         |
|     | 4-[5-(4-( honamide        |                        | 4.6                            |   | 6                            |                              |
|     | H-Trp-Tyr-Asp-OH          |                        |                                |   | 4.2                          | 10.7                         |
|     | 3-(4-fluoro H-indole      |                        |                                |   | 5.1                          | 10.7                         |
|     | 3-(4-meth H-indole        | •                      | Navigator                      | × | <u>1</u>                     | 10.7                         |
|     | 2-(4-methyl ylindole      |                        | Tungator                       |   | <u> </u>                     | 10.6                         |
|     | 2-(4-aminosI)indole       |                        |                                |   | 1                            | 10.2                         |
|     | 2-(4-Methyl ylindole      |                        |                                |   | <u>i</u> .                   | 10.2                         |
|     | N-cyclope2-amine          |                        |                                |   | 1                            | 10                           |
|     | 2-(4-aminosylindole       | •                      |                                |   | į,                           | 10 Feedback 💭                |

The corresponding substances and bioactivities are then displayed on the screen

| Bioact    | ivity detai                 | 1               |                                                                         |                                    |                |                                             | ;                                  |
|-----------|-----------------------------|-----------------|-------------------------------------------------------------------------|------------------------------------|----------------|---------------------------------------------|------------------------------------|
| 1         |                             | i<br>T          | C <sub>24</sub> H <sub>28</sub> N<br>Identific<br>Druglike<br>In vitro: | 407 4<br>ation<br>eness<br>Efficac | 82.49<br>y - 1 | 22494124 950687-18-8                        | Maximum pX Value                   |
| H-T       | rp-Tyr-A                    | sp-O            | н                                                                       |                                    |                |                                             | ×                                  |
| ~         | Identifica                  | tion            |                                                                         |                                    |                |                                             |                                    |
| ~         | Druglike                    | ness            |                                                                         |                                    |                |                                             |                                    |
| へ<br>Quan | In vitro: E<br>titative Res | fficacy         | - 1                                                                     |                                    |                |                                             |                                    |
|           |                             |                 |                                                                         |                                    |                |                                             | Show/Hide columns 🗸                |
| рХ        | Parameter                   | Value<br>(qual) | Value<br>(quant)                                                        | Unit                               | 2              | Reference                                   |                                    |
| 10.7      | Кd                          | =               | 1.9E-05                                                                 | μΜ                                 |                | Sharma, Sai Kiran; Al-Hourani, Baker Jawabr | ah; Wuest, Melinda; Mane, Jonathan |

Copyright ©2017 Elsevier B.V.

Reaxys, RELX Group and the RE symbol are trade marks of RELX Intellectual Properties SA, used under license.